All filers must have an individual PACER account to file in NextGen CM/ECF. Follow the steps below if you do not have a PACER account or you share an account with others in your law firm. For questions related to your PACER account, please contact PACER at pacer@psc.uscourts.gov or 800-676-6856.

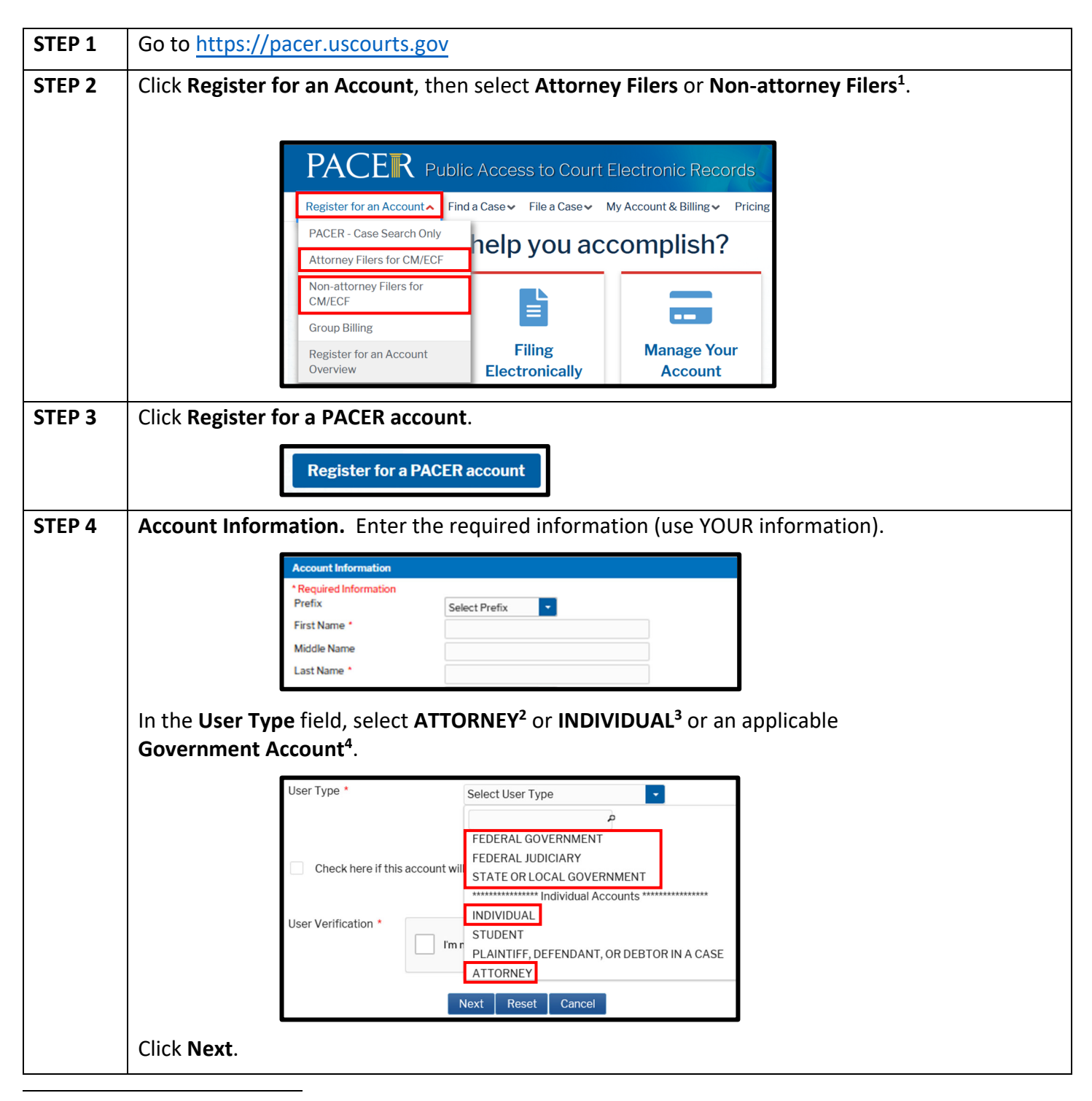

<sup>1</sup> Select "Non-attorney Filers for CM/ECF" if you are a pro se party with e-filing rights.

<sup>2</sup> Choose ATTORNEY if you are an attorney and do not work for a government agency.

<sup>3</sup> Choose INDIVIDUAL if you are not an attorney and do not work for a government agency.

<sup>4</sup> If you work for a government agency, make the appropriate selection under the Government Accounts section.

## Registering for an Individual PACER Account

| STEP 5 | User Information. Create a Username and Password and select Security Questions. Click Next.                                                                                                    |                                                                                                    |                                                                                                |  |  |
|--------|----------------------------------------------------------------------------------------------------|----------------------------------------------------------------------------------------------------|------------------------------------------------------------------------------------------------|--|--|
|        | User Information                                                                                                    |                                                                                                    |                                                                                                |  |  |
|        |                                                                                                    |                                                                                                    |                                                                                                |  |  |
|        | Ge                                                                                                    | Generate Username                                                                                                    | heck Username Available                                                                        |  |  |
|        | User                                                                                                    | ername *                                                                                                    |                                                                                                |  |  |
|        | Pass                                                                                                    | ssword *                                                                                                    |                                                                                                |  |  |
|        | Cont                                                                                                    | nfirm Password *                                                                                                    |                                                                                                |  |  |
|        |                                                                                                    |                                                                                                    |                                                                                                |  |  |
|        | Sect                                                                                                    | curity Question 1 *                                                                                                    | Select a Question                                                                              |  |  |
|        | Sect                                                                                                    | curity Question 2 *                                                                                                    | Select a Question                                                                              |  |  |
|        | Secu                                                                                                    | curity Answer 2 *                                                                                                    |                                                                                                |  |  |
|        |                                                                                                    |                                                                                                    |                                                                                                |  |  |
|        |                                                                                                    | N                                                                                                    | xt Back Reset Cancel                                                                           |  |  |
| STEP 6 | <b>Payment Information.</b> Optional. Provide payment information for PACER fees. If you want to                                                                                                  |                                                                                                    |                                                                                                |  |  |
|        | register without a credit card, click <b>Next</b> without entering any information on this screen.                                                                                                |                                                                                                    |                                                                                                |  |  |
|        | NOTE: If you submit a registration request without providing credit card information, you will                                                                                                    |                                                                                                    |                                                                                                |  |  |
|        | <b>NOTE:</b> If you submit a registration request without providing credit card information, you will not be able to immediately access PACEP. You will receive an estimation and by mail in 7.10 |                                                                                                    |                                                                                                |  |  |
|        | not be able to immediately access PACER. You will receive an activation code by mail in 7-10                                                                                                    |                                                                                                    |                                                                                                |  |  |
|        | business days.                                                                                                    |                                                                                                    |                                                                                                |  |  |
|        |                                                                                                    |                                                                                                    |                                                                                                |  |  |
|        | Payment Information                                                                                                    |                                                                                                    |                                                                                                |  |  |
|        | There is no registration fee. However, the Judicial Conference of the United States has                                                                                                    |                                                                                                    |                                                                                                |  |  |
|        | established a fee for access to information in PACER. All registered users will be charged as<br>follows:                                                                                         |                                                                                                    |                                                                                                |  |  |
|        |                                                                                                    | <ul> <li>Use of PACER systems will generate a \$.10 per-page charge and is capped at \$3.00 for<br/>single documents and case-specific reports that are more than 30 pages (e.g., docket</li> </ul>      |                                                                                                |  |  |
|        |                                                                                                    | reports, creditor listings, and claims register). NOTE: The \$3.00 cap does not apply to<br>search returns, reports that are not case specific, lists of cases, or transcripts.                          |                                                                                                |  |  |
|        | :                                                                                                    | <ul> <li>Audio files of court hearings retrieved via PACER will generate a \$2.40 per-file charge.</li> <li>Judicial opinions accessed via PACER will not generate a charge.</li> </ul>                  |                                                                                                |  |  |
|        | Prov                                                                                                    | <ul> <li>If your usage does not exceed \$30 in a quarter, tees are waived.</li> <li>Providing a credit card is optional. If you would like to register without providing a credit card.</li> </ul>       |                                                                                                |  |  |
|        | click<br>we w                                                                                                    | click <b>Next</b> below without entering any information on this screen. For instant access to PACER,<br>we will validate the credit card information you provide here. There is no registration charge; |                                                                                                |  |  |
|        | how<br>regis                                                                                                    | however, the credit card will be charged quarterly for any fees incurred. If you submit your<br>registration request without providing credit card information, you will receive an activation           |                                                                                                |  |  |
|        | code                                                                                                    | code by U.S. mail in 7-10 business days.                                                                                                    |                                                                                                |  |  |
|        | belov                                                                                                    | w are required.                                                                                                    | ere. However, it you do provide a credit card, the marked fields                               |  |  |
|        | VISA                                                                                                    | A www in .                                                                                                    |                                                                                                |  |  |
|        | Acco                                                                                                    | me *                                                                                                    |                                                                                                |  |  |
|        | Card                                                                                                    | d Type * Select                                                                                                    | Card Type                                                                                      |  |  |
|        | Card                                                                                                    | d Expiration Date * 01                                                                                                    | • / 2021 •                                                                                     |  |  |
|        |                                                                                                    | Use billing address                                                                                                    |                                                                                                |  |  |
|        | Add                                                                                                    | dress *                                                                                                    |                                                                                                |  |  |
|        |                                                                                                    |                                                                                                    |                                                                                                |  |  |
|        | City                                                                                                    |                                                                                                    |                                                                                                |  |  |
|        | State                                                                                                    | Ke Select                                                                                                    | State                                                                                          |  |  |
|        | Cour                                                                                                    | untry *                                                                                                    | States of America                                                                              |  |  |
|        |                                                                                                    | I authorize the PACER Ser<br>any PACER fees due. *                                                                                                    | vice Center to charge the above credit card once a quarter for                                 |  |  |
|        | Note<br>Laye                                                                                                    | e: We protect the security<br>er (SSL) software, which er                                                                                                    | of your information during transmission using Secure Sockets<br>crypts information you submit. |  |  |
|        |                                                                                                    | Ne                                                                                                    | ext Back Reset Cancel                                                                          |  |  |

## Registering for an Individual PACER Account

## U.S. District Court for the Western District of Wisconsin

| STEP 7 | Read policies and procedures, check box to acknowledge, then click <b>Submit</b> .                                                                                                    |  |  |  |
|--------|----------------------------------------------------------------------------------------------------|--|--|--|
|        | Acknowledgment of Policies and Procedures                                                                                                    |  |  |  |
|        | There is no registration fee. However, the Judicial Conference of the United States has established a fee for access to information in PACER. All registered users will be charged as follows:                                                                                                    |  |  |  |
|        | <ul> <li>Use of the PACER system will generate a \$.10 per-page charge.</li> <li>Audio files of court hearings retrieved via PACER will generate a \$2.40 per-file charge.</li> </ul>                                                                                                    |  |  |  |
|        | Acknowledgment of Policies and Procedures<br>I understand that:                                                                                                    |  |  |  |
|        | <ul> <li>There is a charge for accessing information in PACER. See the Fee Information section above. PACER provides electronic access to case information in U.S. federal courts. By registering for a PACER account, I assume responsibility for all fees incurred through the usage of this account.</li> <li>Certain accounts may be designated, under Judicial Conference policy, as exempt</li> </ul> |  |  |  |
|        | Click here to download a printable version of the Policies and Procedures                                                                                                    |  |  |  |
|        | <ul> <li>Required Information</li> <li>Click here to acknowledge you have read and understand the policies and procedures listed above.</li> </ul>                                                                                                    |  |  |  |
|        | If you did not complete the CREDIT CARD INFORMATION, you will receive instructions at the address entered on the personal information page with your activation code by US Mail in 7-10 business days. If you have any questions, call the PACER Service Center at (800) 676-6856.                                                                                                    |  |  |  |
|        | Submit Back Reset Cancel                                                                                                    |  |  |  |
| STEP 8 | Your PACER account has been created.                                                                                                    |  |  |  |
|        | Your PACER account has been created. Now you may register to e-file by clicking the <b>Continue</b> button below. You may also register to e-file at any time through the <b>Manage My Account</b> link located in the upper right corner of the PACER Service Center website.                                                                                                    |  |  |  |
|        | Continue                                                                                                    |  |  |  |
|        |                                                                                                    |  |  |  |
|        | NOTE: On the screen shown above, do <u>NOT</u> click <b>Continue</b> to register to e-file. If you already file                                                                                                    |  |  |  |
|        | In the Western District of Wisconsin, you will link your PACER account to your existing CM/ECF account on or after April 25, 2022. If you do not already file in the Western District of Wisconsin                                                                                                    |  |  |  |
|        | then please return to https://pacer.uscourts.gov on April 25, select "Manage Your Account,"                                                                                                    |  |  |  |
|        | click the "Maintenance" tab, and register to file in this district.                                                                                                    |  |  |  |
|        |                                                                                                    |  |  |  |
|        | For additional information, please visit <u>https://www.wiwd.uscourts.gov</u> or call (608) 264-5156<br>between 8:00 AM and 4:30 PM, Monday through Friday, to reach the Clerk's Office.                                                                                                    |  |  |  |
|        |                                                                                                    |  |  |  |
|        |                                                                                                    |  |  |  |
|        |                                                                                                    |  |  |  |